## Přiklad na hromadné objednávky (prodej)

| Vytvořil | : | Skorkovský                                  |
|----------|---|---------------------------------------------|
| Datum    | : | 26.9.2016                                   |
| Kurz     | : | PIS1,PIS2                                   |
| Poznámka | : | motto a vysvětlení existuje doprovodném PWP |

 Vytvořte hromadnou objednávku pro dva typy zboží. Takže vybereme např. 1900-S Křeslo Paříž a 1920-S Konferenční stůl Antverpy a zákazník 20000. Přesvědčte se z karty zboží, Zboží dle lokace, že máme vybraná zboží na použitých lokacích. V našem případě Modrý a Červený. V hlavičce hromadné objednávky zadejte dnešní datum. Důležité jsou data osedlání v řádcích (Shipment date). Zde mám uvedená tři data v období od 1.1.16 do 20.2.17

| Obecn                            | né I                    | Fakturace                           | Dodávky Zahraniční obchod                                                        | Banka                                   |                      |                                         |                                        |                                                                    |                            |                    |                      |                                                       |                   |
|----------------------------------|-------------------------|-------------------------------------|----------------------------------------------------------------------------------|-----------------------------------------|----------------------|-----------------------------------------|----------------------------------------|--------------------------------------------------------------------|----------------------------|--------------------|----------------------|-------------------------------------------------------|-------------------|
| Číslo .                          |                         |                                     | 1001 📖 🥒                                                                         |                                         | Datum za             | akázky <mark>.</mark>                   |                                        |                                                                    |                            |                    |                      |                                                       |                   |
| Zákaznik-číslo                   |                         |                                     |                                                                                  |                                         | Datum d              | okladu                                  | 26.0                                   | 9.16                                                               |                            |                    |                      |                                                       |                   |
| Zákazı                           | ník-č                   | íslo kontal                         | ctu . KT000002 👔                                                                 |                                         | Kód prod             | lejce                                   | PK                                     | ۲                                                                  |                            |                    |                      |                                                       |                   |
| Zákazı                           | ník-n                   | ázev                                | J & V v.o.s.                                                                     |                                         | Číslo kar            | npaně                                   |                                        | ٦                                                                  |                            |                    |                      |                                                       |                   |
| Zákazník-adresa Komenského 12    |                         |                                     |                                                                                  |                                         |                      | odpovědnos                              | ti.                                    |                                                                    |                            |                    |                      |                                                       |                   |
| Zákazr                           | nîk-a                   | dresa 2.                            |                                                                                  |                                         | Přiřazene            | é ID uživatele                          | e                                      |                                                                    |                            |                    |                      |                                                       |                   |
| PSČ/m                            | něsto                   | zákazníki                           | a 696 42 🗈 Vrac                                                                  | ov 💽                                    | Stav                 |                                         | Otevře                                 | no                                                                 |                            |                    |                      |                                                       |                   |
| Zákazı                           | ník-k                   | ontakt .                            | Pan Roland Wacker                                                                |                                         |                      |                                         |                                        |                                                                    |                            |                    |                      |                                                       |                   |
|                                  |                         |                                     |                                                                                  |                                         |                      |                                         |                                        |                                                                    |                            |                    |                      |                                                       |                   |
|                                  |                         |                                     |                                                                                  |                                         |                      |                                         |                                        |                                                                    |                            |                    |                      |                                                       |                   |
|                                  |                         |                                     |                                                                                  |                                         |                      |                                         | 2                                      |                                                                    |                            |                    |                      |                                                       |                   |
|                                  |                         |                                     |                                                                                  |                                         |                      | Kód měrné                               | Jednotkova                             | Částka pa čádku                                                    |                            | Dodané             | Eakturov             | Datum                                                 | iód zomě          |
| Ту                               | рò                      | Číslo                               | Popis                                                                            | Kód lokace                              | Množství             | Kód měrné<br>jednotky                   | cena bez<br>DPH                        | Částka na řádku<br>bez DPH                                         | K dodání                   | Dodané<br>množství | Fakturov<br>množství | Datum<br>odeslání                                     | iód země<br>ůvodu |
| Ty;<br>Zb                        | p č                     | Číslo<br>1900-S                     | Popis<br>Křeslo PAŘÍŽ, černé                                                     | Kód lokace<br>MODRÝ                     | Množství<br>10       | Kód měrné<br>jednotky<br>KS             | cena bez<br>DPH<br>4 700,00            | Částka na řádku<br>bez DPH<br>47 000,00                            | K dodání<br>10             | Dodané<br>množství | Fakturov<br>množství | Datum<br>odeslání<br>01.11.16                         | ód země<br>ůvodu  |
| Ty;<br>Zb<br>Zb                  | p č<br>poží :<br>poží : | Číslo<br>1900-S<br>1900-S           | Popis<br>Křeslo PAŘÍŽ, černé<br>Křeslo PAŘÍŽ, černé                              | Kód lokace<br>MODRÝ<br>ČERVENÝ          | Množství<br>10       | Kód měrné<br>jednotky<br>KS<br>KS       | DPH<br>4 700,00<br>4 700,00            | Částka na řádku<br>bez DPH<br>47 000,00<br>47 000,00               | K dodání<br>10<br>10       | Dodané<br>množství | Fakturov<br>množství | Datum<br>odeslání<br>01.11.16<br>31.12.16             | ód země<br>ůvodu  |
| Tyr<br>Zb<br>Zb<br><b>*</b> ▶ Zb | p Č<br>ooží<br>ooží     | Číslo<br>1900-S<br>1900-S<br>1920-S | Popis<br>Křeslo PAŘÍŽ, černé<br>Křeslo PAŘÍŽ, černé<br>Konferenční stůl ANTVERPY | Kód lokace<br>MODRÝ<br>ČERVENÝ<br>MODRÝ | Množství<br>10<br>10 | Kód měrné<br>jednotky<br>KS<br>KS<br>KS | 20000000000000000000000000000000000000 | Částka na řádku<br>bez DPH<br>47 000,00<br>47 000,00<br>157 900,00 | K dodání<br>10<br>10<br>10 | Dodané<br>množství | Fakturov<br>množství | Datum<br>odeslání<br>01.11.16<br>31.12.16<br>30.01.17 | ód země<br>ůvodu  |

2. Vytvořte první klasickou objednávku z hromadné objednávky s pomocí tlačítka Vytvořit objednávky

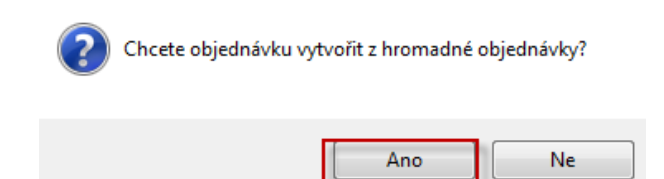

3. Dostaneme klasickou prodejní objednávku. Zde uvádíme pro stručnost a úsporu papírového média pouze prodejní řádky před a po modifikaci řádků v poli množství (1.řádek **10->4**, ostatní řádky vynulujeme, protože k dodávce dojde později )

Objednávka 1263 byla vytvořena z hromadné objednávky 1001.

Toto číslo si zapište bokem, abyste rychleji našli tu pravou objednávku ze seznamu všech vytvořených a ještě nezaúčtovaných objednávek.

## Před modifikací

|   |   | Тур | Číslo  | Popis                     | Kód lokace | Množství | Rezervov | Kód měrn | Jednotko  | Částka na řád… | Řádk | K dodání | Dodané |
|---|---|-----|--------|---------------------------|------------|----------|----------|----------|-----------|----------------|------|----------|--------|
| Γ | ► | z   | 1900-S | Křeslo PAŘÍŽ, černé       | MODRÝ      | 10       |          | KS       | 4 700,00  | 47 000,00      |      | 10       |        |
| Γ |   | z   | 1900-S | Křeslo PAŘÍŽ, černé       | ČERVENÝ    | 10       |          | KS       | 4 700,00  | 47 000,00      |      | 10       |        |
| Γ |   | z   | 1920-S | Konferenční stůl ANTVERPY | MODRÝ      | 10       |          | KS       | 15 790,00 | 157 900,00     |      | 10       |        |
| E |   |     |        |                           |            |          |          |          |           |                |      |          |        |

## Po modifikaci

| Тур | Číslo  | Popis                     | Kód lokace | Množství | Rezervov | Kód měrn | Jednotko  | Částka na řád | Řádk | K dodání  | Dodané |
|-----|--------|---------------------------|------------|----------|----------|----------|-----------|---------------|------|-----------|--------|
| Z   | 1900-S | Křeslo PAŘÍŽ, černé       | MODRÝ      | 4        | F        | KS       | 4 700,00  | 18 800,00     |      | [ · · · · | 1      |
| • Z | 1900-S | Křeslo PAŘÍŽ, černé       | ČERVENÝ    | S        |          | KS       | 4 700,00  |               |      |           |        |
| Z   | 1920-S | Konferenční stůl ANTVERPY | MODRÝ      |          |          | KS       | 15 790,00 |               |      |           |        |

Takto modifikovanou prodejní objednávku si vytiskněte. A dále pak zaúčtujte s pomocí F11

Po modifikaci a zaúčtování první dílčí prodejní objednávky bude hromadná objednávka vypadat takto :

|   | Тур   | Číslo  | Popis                     | Kód lokace | Množství | Kód měrné<br>jednotky | Jednotková<br>cena bez<br>DPH | Částka na řádku<br>bez DPH | K dodání | Dodané<br>množství | Fakturov I<br>množství | atum<br>deslání |
|---|-------|--------|---------------------------|------------|----------|-----------------------|-------------------------------|----------------------------|----------|--------------------|------------------------|-----------------|
|   | Zboží | 1900-S | Křeslo PAŘÍŽ, černé       | MODRÝ      | 10       | KS                    | 4 700,00                      | 47 000,00                  |          | 5                  | 4 4                    | 01.11.16        |
| ► | Zboží | 1900-S | Křeslo PAŘÍŽ, černé       | ČERVENÝ    | 10       | KS                    | 4 700,00                      | 47 000,00                  |          |                    |                        | 31.12.16        |
|   | Zboží | 1920-S | Konferenční stůl ANTVERPY | MODRÝ      | 10       | KS                    | 15 790,00                     | 157 900,00                 |          |                    |                        | 30.01.17        |
|   |       |        |                           |            |          |                       |                               |                            |          |                    |                        |                 |

Další nová prodejní objednávka vytvořená s pomocí tlačítka Vytvoř objednávka bude vypadat už po provedené úpravě takto (2.řádek 10->6 a 3.řádek 10->2) a místo Doat a fakturovat jsme pro zpestření situace pouze dodali a nefakturovali .Takže bylo dodané další dílčí plnění, ale fakturace neproběhla.

| AŘÍŽ, černé MODRÝ KS 4 700,00   ▶ AŘÍŽ, černé ČERVENÝ 3 KS 4 700,00 28 200,00 6 |                    | Kód lokace | Množství | Rezervov | Kód měrn | Jednotko  | Částka na řád | Řádk | K dodání | Dodané | K fakturaci | F  |
|---------------------------------------------------------------------------------|--------------------|------------|----------|----------|----------|-----------|---------------|------|----------|--------|-------------|----|
| ▶ AŘÍŽ, černé ČERVENÝ 3 KS 4 700,00 28 200,00 6                                 | AŘÍŽ, černé        | MODRÝ      |          |          | KS       | 4 700,00  |               |      |          |        |             |    |
|                                                                                 | AŘÍŽ, černé        | ČERVENÝ    | 5        |          | KS       | 4 700,00  | 28 200,00     |      | 6        | i      | e           | j. |
| nční stůl ANTVERPY MODRÝ 2 KS 15 790,00 31 580,00 2                             | nční stůl ANTVERPY | MODRÝ      | 2        |          | KS       | 15 790,00 | 31 580,00     |      | 2        | 2      | 2           | 2  |

A hromadná objednávka po fakturaci bude mít tuto formu :

| Zboží 1900-S Křeslo PAŘÍŽ, černé MODRÝ 10 KS 4 700,00 47 000,00 4 4 4       | deslání  |
|-----------------------------------------------------------------------------|----------|
| Zboží 1900-S Křeslo PAŘÍŽ, černé ČERVENÝ 10 KS 4 700.00 47 000.00 4 6       | 01.11.16 |
|                                                                             | 31.12.16 |
| Zboží 1920-S Konferenční stůl ANTVERPY MODRÝ 10 KS 15 790,00 157 900,00 3 2 | 30.01.17 |

1 řádek byl dodán kompletně a byly fakturovány 4 křesla, 2. Řádek dodal 6 křesel a je potřeba ještě dodat 4 a fakturovat celý počet a ze 3.řádku se dodaly 2 ks stolu bez fakturace a 8 jich ještě zbývá dodat.